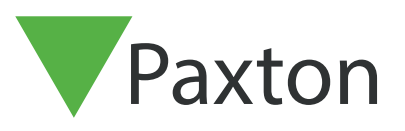

#### Net2 APN-1197

# Configuring Net2 Occupancy Management

#### Requirements

- Net2 Access control v6.04 or higher
- Requires Net2 Pro software
- System Engineer or Supervisor operator permissions
- Unless a one-way system is being operated,
- perimeter doors to any given area must have both an in and out reader in order for this feature to function correctly
- See < <u>www.paxton.info/720</u> > for the minimum PC specifications and compatibility statement

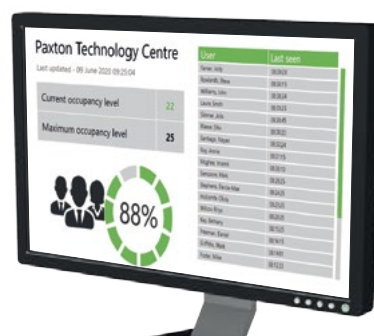

Please note: PaxLock is not supported with this functionality.

#### About

The Net2 Occupancy Management feature allows you to set a maximum occupancy level for any given area. This allows you to maintain control of the density of people in an area and encourage social distancing.

In order to use the Occupancy Management feature, areas and area groups must be setup as outlined in:- AN1023 Configuring areas and area groups <<u>www.paxton.info/6323</u> >

Once you have defined the areas and groups in your building you are ready to setup the Occupancy Management feature.

## Activating the feature

- 1. Open the Net2 Configuration utility
- 2. Select the features tab and check the 'Occupancy Management' box
- 3. Now select 'Apply' for the feature to be activated

|                                  |                                          |                                     |                          | 5 3 L 64                  | ~<br>10           |
|----------------------------------|------------------------------------------|-------------------------------------|--------------------------|---------------------------|-------------------|
| Features                         | Wiegand   TLP/IP Nod<br>Net2Air Settings | Diagnostics                         | HIML Reports             | Email   SM<br>nterOptions | 15                |
| eatures                          |                                          |                                     |                          |                           | - 11              |
| eature!                          | eature which was previously enab         | led, you will lose all settings the | t had previously been se | up for this               | _                 |
| 🔽 Areas                          |                                          |                                     |                          |                           |                   |
| 🔽 Roll call                      |                                          |                                     |                          |                           |                   |
| 🔽 Anti-passback                  |                                          |                                     |                          |                           |                   |
| <ul> <li>Occupancy Ma</li> </ul> | anagement                                |                                     |                          |                           | R                 |
| Advanced Permissi                | ions                                     |                                     |                          |                           |                   |
| Multizone Intruder               |                                          |                                     |                          |                           | $\mathbb{Z}$      |
| Security Lockdown                | n integration                            |                                     |                          |                           |                   |
|                                  |                                          |                                     |                          |                           | $D_{\mathcal{I}}$ |
|                                  |                                          |                                     |                          |                           | ER                |
|                                  |                                          |                                     |                          |                           | D, n              |
|                                  |                                          |                                     |                          |                           | (AS) RI           |
|                                  |                                          |                                     |                          |                           | PP = P            |
|                                  |                                          |                                     |                          |                           | -FS RI            |
|                                  |                                          |                                     |                          |                           | CONTRACTOR NAMES  |

- 4. Reports will automatically be generated and stored in the folder shown under the 'HTML Reports' tab. If you wish to change this default location or turn off the generation of these reports, this can be done within this tab
- 5. You can also change how often the HTML report will be refreshed. By default, this is set to 15 seconds
- 6. For privacy purposes, if you do not wish to display the user table in the report, check the box next to 'Hide user table in reports'

| ♂ Net2 Server Configuration Utility                                                                                                    | <             |
|----------------------------------------------------------------------------------------------------|---------------|
| Features Net2Air Settings Diagnostics Printer Options                                                                                                    |               |
| General Database Wiegand ILP/IPN00es Net/Air bridges THELPHONES Email SMS<br>Generate ClockedIn and WhosIn web page reports<br>You can choose to generate live HTML reports of each user's door access and clock in activity. ClockedIn.html displays a view of who is<br>currently clocked in. WhosIn.html displays each user's last known location. Both files will be located in the following folder: |               |
| Path:                                                                                                    |               |
| Page refresh interval (seconds)                                                                                                    |               |
| Generate occupancy management reports<br>You can choose to generate live HTML reports for each area showing how many users are in the area and how close to the limit the<br>occupancy is. These files will be located in the following folder:                                                                                                    | $\mathcal{D}$ |
| Path: C:\Net2 Access Control\Occupancy Management Reports\                                                                                                    |               |
| Page refresh interval (seconds) THido usor tablo in roports                                                                                                    |               |
| OK Cancel Apply                                                                                                    | 1             |

2

7. Once complete, click apply, followed by Ok to close the utility

#### Setting up the software

- 1. Open the Net2 Pro software
- 2. Select 'Areas' shown in the left tree menu
- 3. Then in the right-hand window select the 'Occupancy Management' tab

| Elle View Go Icols Options H                                                                                                    | Help<br>Refres | nh 🥪 Print 🤱 Find user 🔓 Open door 🤱 New user 🔹                                         | C Timesheet •                                                                          |                       |   |
|----------------------------------------------------------------------------------------------------|----------------|-----------------------------------------------------------------------------------------|----------------------------------------------------------------------------------------|-----------------------|---|
| Net2 Access Control     Events     Su Users     Access levels     Timezones                                                      |                | Areas<br>Areas Reader definitions Area groups Occupancy Management<br>Area<br>Pedicom 2 | <br>  Maximum Occupancy<br>  10                                                        | Reptici Access<br>Yes | - |
| <ul> <li>Joose<br/>Aress<br/>Aress<br/>Aress<br/>Togens<br/>Reports         Aress<br/>Rel col<br/>Net2 operators     </li> </ul> |                | Kathen Maste Bedoom Soudy Utility Room                                                  |                                                                                        | Yes Yes No No No No   |   |
| Net2 actions                                                                                                    | \$             |                                                                                         |                                                                                        |                       |   |
| Log off                                                                                                    |                |                                                                                         | L (1 8.1                                                                               |                       |   |
| Net2 details<br>Areas                                                                                                    | *              | Moves users from the selected area into Outside World                                   | Amount of hours a user can be inactive before<br>they are considered no longer on site |                       |   |
| Net2 documentation                                                                                                    | 8              |                                                                                         | 1.0 1.000                                                                              | Деову                 |   |

- 4. **Maximum Occupancy** From here you can set the maximum desired occupancy for each area, which is set as 10 by default
- 5. **Restrict Access** Selecting 'yes' under restrict access will deny users access to that area once the maximum occupancy has been reached
- 6. **Reset Occupancy state** If you are aware of someone no longer residing within an area but not clocked out, you can reset the occupancy status of that area using this option
- 7. **Inactivity period** Inactive users for the period of time set here will automatically be removed from the area

#### Manually removing users from an area

If you are aware of a user having left an area but not having badged out, they can be manually removed from that area by following these steps:

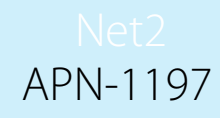

- 1. Select 'Users' in the left-hand tree menu and choose the user you wish to remove from an area
- 2. Then in the right-hand window select the 'Occupancy Management' tab
- 3. Click the reset button and they will be removed from all areas

| -                                                                                                    |                           |                                                                                                    | The set of the set of the set of | 211 28025     |                               |
|----------------------------------------------------------------------------------------------------|---------------------------|----------------------------------------------------------------------------------------------------|----------------------------------------------------------------------------------------------------|---------------|-------------------------------|
| PAXDESK007 - Net2 Access C                                                                                                    | ontrol ALPHA - FOR INTERN | NAL USE ONLY                                                                                                    |                                                                                                    |               | - 🗆 X                         |
| Ele Yes Go Look Options                                                                                                    | 1.40                      |                                                                                                    |                                                                                                    |               |                               |
| Jan Back + III Forward -                                                                                                    | Refeat and Part & Find    | luser 🔓 Open door 🤱 New user - 🌑 Tim                                                                                                    | esheet +                                                                                                    |               |                               |
|                                                                                                    | Bern Sara                 |                                                                                                    |                                                                                                    |               |                               |
| Events                                                                                                    | Enterna                   | [8                                                                                                    |                                                                                                    | 1             | 1                             |
| E 🥵 Users                                                                                                    | Cumana                    | Ber                                                                                                    |                                                                                                    | IL.           |                               |
| Ben Sara                                                                                                    | Department                | (even)                                                                                                    |                                                                                                    |               | 14 Namedard                   |
| Hansson, Jessica                                                                                                    | Telephone                 | (none)                                                                                                    | Em. L                                                                                                    |               | <ul> <li>New dept.</li> </ul> |
| 🗉 🗧 Access levels                                                                                                    | Personnel number          |                                                                                                    |                                                                                                    |               |                               |
| E S Tinezones                                                                                                    |                           | Valid from                                                                                                    |                                                                                                    | Expires end   |                               |
| Areas                                                                                                    |                           | 24/06/2020                                                                                                    |                                                                                                    | Never expires |                               |
| 🕤 Anti-passback                                                                                                    |                           | les sulle de site statue                                                                                                    | and the second second second                                                                                                    |               |                               |
| Bill Reports                                                                                                    | Access Igns   Tokens      | Universite of the second state of the second state of the second | pastback, occupancy management   checkpoint control                                                                                                    |               | 1                             |
| A Net2 operators                                                                                                    | Occupancy manageme        | ent control                                                                                                    |                                                                                                    |               |                               |
| The second second                                                                                                    | Reset this users occu     | spancy by moving them to Outside Reset                                                                                                    |                                                                                                    |               |                               |
|                                                                                                    | wond                      |                                                                                                    |                                                                                                    |               |                               |
|                                                                                                    | User exempt from          | occupancy management rules                                                                                                    |                                                                                                    |               |                               |
|                                                                                                    |                           |                                                                                                    |                                                                                                    |               |                               |
|                                                                                                    |                           |                                                                                                    |                                                                                                    |               |                               |
|                                                                                                    |                           |                                                                                                    |                                                                                                    |               |                               |
|                                                                                                    |                           |                                                                                                    |                                                                                                    |               |                               |
|                                                                                                    |                           |                                                                                                    |                                                                                                    |               |                               |
|                                                                                                    |                           |                                                                                                    |                                                                                                    |               |                               |
|                                                                                                    |                           |                                                                                                    |                                                                                                    |               |                               |
|                                                                                                    |                           |                                                                                                    |                                                                                                    |               |                               |
|                                                                                                    |                           |                                                                                                    |                                                                                                    |               |                               |
|                                                                                                    |                           |                                                                                                    |                                                                                                    |               |                               |
|                                                                                                    |                           |                                                                                                    |                                                                                                    |               |                               |
|                                                                                                    |                           |                                                                                                    |                                                                                                    |               |                               |
|                                                                                                    |                           |                                                                                                    |                                                                                                    |               |                               |
| Net2 actions                                                                                                    |                           |                                                                                                    |                                                                                                    |               |                               |
| Net2 actions                                                                                                    |                           |                                                                                                    |                                                                                                    |               |                               |
| Net2 actions                                                                                                    | •                         |                                                                                                    |                                                                                                    |               |                               |
| Net2 actions                                                                                                    | •                         |                                                                                                    |                                                                                                    |               |                               |
| Net2 actions<br>Der user<br>Delete user<br>Dado ner user<br>D tog off                                                                             | *                         |                                                                                                    |                                                                                                    |               |                               |
| Net2 actions<br>C Bar user<br>Delete user<br>Add new user<br>G off                                                                                |                           |                                                                                                    |                                                                                                    |               |                               |
| Net2 actions<br>Bar user<br>Add new user<br>Log off<br>Net2 details                                                                               | *                         |                                                                                                    |                                                                                                    |               |                               |
| Net2 actions<br>Ber user<br>Delete user<br>Act drea user<br>Net2 details<br>Bera, Sara                                                            | •                         |                                                                                                    |                                                                                                    |               |                               |
| Net2 actions<br>Bar user<br>Add new user<br>Log off<br>Net2 details<br>Barra, Sara<br>Corrently not in the<br>bunkling                            | *                         |                                                                                                    |                                                                                                    |               |                               |
| Net2 actions<br>Bar user<br>Delinits user<br>Add new user<br>bug off<br>Net2 details<br>Bern, Sara<br>Currently not in the<br>building            | *                         |                                                                                                    |                                                                                                    |               |                               |
| Net2 actions<br>Construiser<br>Delete user<br>Construiser<br>Net2 details<br>Bern, Sara<br>Corrently not in the<br>building<br>Net2 documentation | •                         |                                                                                                    |                                                                                                    |               |                               |

## User Override

If you need to have management or selected staff members exempt from occupancy management, use the following steps:

- 1. Select 'Users' in the left-hand tree menu and choose the user you wish to remove from an area
- 2. Then in the right-hand window select the 'Occupancy Management' tab
- 3. Check the box for "User exempt from occupancy management rules" and click apply.

#### Creating alerts based on the Occupancy level

| 1. | Make sure you can see Trigger and Actions in the left-hand tree view by selecting 'View' and |
|----|----------------------------------------------------------------------------------------------|
|    | 'Triggers and actions'                                                                       |
|    |                                                                                              |

- 2. Select the Triggers and Actions menu in the tree menu
- 3. Select the '**Add**' button
- 4. Select 'When a specific occupancy level is reached within an area...'

| Access Control                                                                                          | Triggers and Actions |      |                                                                                                    |  |
|----------------------------------------------------------------------------------------------------|----------------------|------|----------------------------------------------------------------------------------------------------|--|
| ents<br>es :<br>econes<br>beat<br>beat<br>bépasibeck<br>generand Actions<br>posts<br>di call<br>di call | Rule name            | Type | When is rule active                                                                                                    |  |
|                                                                                                    |                      |      | Veccome to NetZ Triggers and Actions  Choose the type of event, which will cause this rule to be run  When a use is granted access through a door.  When a use is granted access through a door.  When a use is defined access through a door.  When a use is defined access through a door.  When a use is defined access through a door.  When a use is defined access through a door.  When the insuder alam is aread.  When the insuder alam is aread.  When the door tell built is presend.  When an input on an ID board is refersed.  When an exist of an ID board is refersed.  When an exist of an ID board is refersed.  When an exist of an ID board is refersed.  When an exist of an ID board is refersed.  When an input on an ID board is refersed.  When an input on and ID board is refersed.  When an input on and ID board is refersed.  When an input on and ID board is refersed.  When an input on and ID board is refersed.  When an input on and ID board is refersed.  When an input on and ID board on a difference the access is control and board on a context.  When an input on and ID board on a difference the access is control and board on a difference the access is control and board on access.  When the doard goar offine                                                                                                    |  |
| actions   dd new rule ag off details                                                                    |                      |      | When is transactive becomes a dome to un-<br>termed to the second second second second second second<br>When it is transactive becomes and the description<br>of the second second second second second second<br>When the on-screen bickdown is described<br>When a slow battery status is reported<br>When a slow battery status is reported<br>When a slow battery status is reported<br>When a slow battery status is reported<br>When a slow battery status is reported<br>when a slow battery status is reported<br>when a slow battery status is reported<br>when a slow battery status is reported<br>when a slow battery status is reported<br>when a slow battery status is reported<br>when a slow battery status is reported<br>when a battery status is reported<br>when a battery sta |  |
| ers and Actions                                                                                         |                      |      | Run immediately<br>When an event occurs on the Net2 Entry system<br>When a specific occupancy level is reached within an area.                                                                                                    |  |
|                                                                                                    |                      |      |                                                                                                    |  |

5. Choose which areas you would like this rule to apply to

| B 2            | vents<br>sens                                 | Bule name  | Туре    |                   | When is nile active                                                                                            |       |
|----------------|-----------------------------------------------|------------|---------|-------------------|----------------------------------------------------------------------------------------------------|-------|
|                | mezones<br>oore                               |            |         |                   |                                                                                                    |       |
| 1日<br>日 初日     | nti-passback<br>riggers and Actions<br>eports |            |         |                   |                                                                                                    |       |
| 2 - 1<br>2 - 1 | oli call<br>et2 operators                     |            |         |                   |                                                                                                    |       |
|                |                                               |            | Ter Ter | ggers and Actions | When a specific occupancy level is reached within an area.                                                     |       |
|                |                                               |            |         |                   | Choose to which doors and areas this rule applies                                                              |       |
|                |                                               |            | A       |                   | Study     Study     Study     Study     Study     Study     Matchen     Matchen     Matchen     Matchen     So |       |
|                |                                               |            |         |                   | **                                                                                                    |       |
| A              |                                               |            |         |                   | c > c >                                                                                                    |       |
|                |                                               |            |         |                   | Cancel < Back Next> Enish                                                                                      |       |
| Net2           | actions *                                     |            |         |                   |                                                                                                    | Z     |
| Net2<br>Trig   | details 8<br>ers and Actions                  |            |         |                   |                                                                                                    |       |
| Net2           | documentation *                               | Add Delete | Edit    |                   |                                                                                                    | Apply |
| A) —           |                                               |            | HT The  | 1 A               | V V/ V V                                                                                                    |       |

# Net2 APN-1197

| Notes       Tuto name       type       When n sub adve         best       Image: add Adve       Image: add Adve       Image: add Adve         sease       Image: add Adve       Image: add Adve       Image: add Adve         segar: add Adve       Image: add Adve       Image: add Adve       Image: add Adve         segar: add Adve       Image: add Adve       Image: add Adve       Image: add Adve         segar: add Adve       Image: add Adve       Image: add Adve       Image: add Adve         segar: add Adve       Image: add Adve       Image: add Adve       Image: add Adve         segar: add Adve       Image: add Adve       Image: add Adve       Image: add Adve         sector       Image: add Adve       Image: add Adve       Image: add Adve       Image: add Adve         sector       Image: add Adve       Image: add Adve       Image: add Adve       Image: add Adve         sector       Image: add Adve       Image: add Adve       Image: add Adve       Image: add Adve         sector       Image: add Adve       Image: add Adve       Image: add Adve       Image: add Adve         Image: add Adve       Image: add Adve       Image: add Adve       Image: add Adve       Image: add Adve         sector       Image: add Adve       Image: add Adve       I                                                                                                    | Access Control                                                                            |              |            | Inc                                                                                              |                                 |  |
|----------------------------------------------------------------------------------------------------|-------------------------------------------------------------------------------------------|--------------|------------|--------------------------------------------------------------------------------------------------|---------------------------------|--|
| actions     actions                                                                                                    | vensis<br>isers<br>inezones<br>oors<br>eeas<br>ninpassback<br>iggers and Actions<br>eeots | Trade Insulf | 1.1356     | I TTIETISIME durra                                                                               |                                 |  |
| actions       Cancel       Stek       Med >       Enrich         details       A       Image: Set of a company level is reached within an area       Stek an accoupancy level is reached within an area                                                                                                    | oli cali<br>let2 operators                                                                |              | Triggers . | nd Actions                                                                                       | 8                               |  |
| Greater than            • Maximum occupancy         • Percentage of maximum occupancy         • Too         • C Specific occupancy level         • Too         • C Specific occupancy level         • Too         • C Specific occupancy level         • Too         • C Specific occupancy level         • C Specific occupancy level         • Specific occupancy level         • Specific occupancy level         • Specific occupancy level         • Specific occupancy level         • Specific occupancy level         • Specific occupancy level         • Specific occupancy level         • Specific occupancy level         • Specific occupancy level         • Specific occupancy level         • Specific occupancy level         • Spe |                                                                                           |              |            | When a specific occupancy level is real<br>Select an occupancy level per selected Area or Are    | ached within an area<br>a Gioup |  |
| actions               Cancel < gack Mext> Emith            id new rule             goff               tetalis             cancel            tetalis             cancel               cancel            res and Actions                                                                                                    |                                                                                           |              |            | Greater than  C Maximum occupancy  Percentage of maximum occupancy  Specific occupancy level  To | •                               |  |
| actions                                                                                                    |                                                                                           |              |            | Cancel < g                                                                                       | ack Next> Emish                 |  |
| tetails (a)<br>ers and Actions                                                                                                    | ictions :<br>Id new rule<br>ig off                                                        |              |            |                                                                                                  |                                 |  |
|                                                                                                    | fetails<br>ers and Actions                                                                | 8)           |            |                                                                                                  |                                 |  |

7. Select when the rule will be active

| Net2 Access Control                                                                                                    | Triggers and Activ |                    |                                                                                                    |       |
|----------------------------------------------------------------------------------------------------|--------------------|--------------------|----------------------------------------------------------------------------------------------------|-------|
| III Events<br>20 Uners<br>4 Access levels<br>● Treasones<br>■ Doors<br>■ Annes<br>↑ Annesmook<br>■ Triopersmook<br>■ Triopersmook | Rule name          | Туре               | When is rule active                                                                                                    | E B   |
| Stergraphics<br>28 Reports<br>Part Ref Ref Ref Ref Ref Ref Ref Ref Ref Ref                                                        |                    | Triggers and Activ | When a specific occupancy level is reached within an area                                                                                    |       |
|                                                                                                    |                    |                    | This rule is active during the following timecone     This rule is active at all times outside the following timezone     All day, every day |       |
| Net2 actions                                                                                                    | 8                  |                    | Cancel < Back Next> Finish                                                                                                    | IRS   |
| Net2 details<br>Triggers and Actions<br>1 Item                                                                                    | 8                  |                    |                                                                                                    |       |
| Net2 documentation                                                                                                    | 8 Add Dele         | e Edit             |                                                                                                    | Apply |
|                                                                                                    |                    |                    |                                                                                                    |       |

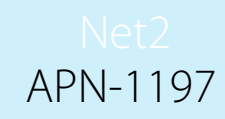

#### 8. Choose if you would like a time delay between the trigger and the action(s)

| cess Conitol Trig                                      |           |                                                                                                    |                               |
|--------------------------------------------------------|-----------|----------------------------------------------------------------------------------------------------|-------------------------------|
| r Rula<br>s levels<br>ones<br>subsck<br>ex and Actions | типе Туре | When is rule active                                                                                                    |                               |
| vidore                                                 |           | iggers and Actions<br>When a specific occupancy le<br>Set a time delay between the trigger ar<br>@ No delay<br>@ Delay actions<br>Set time delay (hkmm.rst) [000007] | vel is reached within an area |
| tions A                                                |           | Cancel                                                                                                    | CBack Next> Finish            |
| tails (c)                                              |           |                                                                                                    |                               |
|                                                        |           |                                                                                                    |                               |

9. Finally, choose the action you would like to take place

| Vet2 Access Control             | Triggers and A |                |                                                           |       |
|---------------------------------|----------------|----------------|-----------------------------------------------------------|-------|
| The Events                      | Rule name      | Type           | When is rule active                                       |       |
| E S docess levels               |                |                |                                                           | - All |
| 🗉 🕒 Timezones                   |                |                |                                                           |       |
| E Doors                         |                |                |                                                           |       |
| Anti passback                   |                |                |                                                           |       |
| Mili Triggers and Actions       |                |                |                                                           |       |
| Site graphics     Site graphics |                |                |                                                           |       |
| 9 Rol col                       |                | Trippers and A | tions                                                     | 1     |
| Ref Net2 operators              |                | -              |                                                           |       |
|                                 |                |                | When a specific occupancy level is reached within an area |       |
|                                 |                |                | Choose which actions to take                              |       |
|                                 |                |                |                                                           |       |
|                                 |                |                | Attent relay                                              |       |
|                                 |                |                | Play a way File                                           |       |
|                                 |                |                | Send an E Mail                                            | 2 ×   |
|                                 |                |                | Send an SMS                                               |       |
|                                 |                |                | Control Lockdown                                          |       |
|                                 |                |                | Rum a .exe File                                           | 1     |
|                                 |                |                | Allow temporary access                                    |       |
| Net2 actions                    | 8              |                | Cancel (Back Next) Finish                                 | T T   |
| Mi Add new rule                 |                | L              |                                                           |       |
|                                 |                |                |                                                           |       |
| Net2 details                    | ×              |                |                                                           |       |
| 1 Item                          |                |                |                                                           |       |
|                                 |                |                |                                                           | 17    |
| Net2 documentation              | 8              |                |                                                           |       |
|                                 | Add            | Delete Edit    |                                                           | Apply |
|                                 |                |                |                                                           |       |
|                                 |                |                |                                                           |       |

Note: The Occupancy Management features requires a live connection with the Net2 server to be present. If this connection is lost, all ACUs within a controlled area will resume standard, permission based operation.

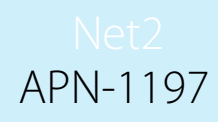

# Occupancy Management.html Report

Once the Occupancy Management feature is setup, Net2 will generate a separate HTML report for each area. By default, these reports are stored in the following location:

C:\Net2 Access Control\Occupancy Management Reports\[AREA NAME].html

To view the HTML reports copy the report location into any standard web browser in the URL field.

The last seen column shows when the user was last seen by the system in this area. If the user is seen in any other area, they will be added to that area report and automatically removed from the area they have left.

| Paxton Technology Ce<br>Last updated - 09 June 2020 09:25:04 | ntre |
|--------------------------------------------------------------|------|
| Current occupancy level                                      | 22   |
| Maximum occupancy level                                      | 25   |
| 88%                                                          |      |

| User                 | Last seen |
|----------------------|-----------|
| Farner, Jody         | 08:39:28  |
| Rowlands, Steve      | 08:36:15  |
| Williams, John       | 08:38:24  |
| Laura, Smith         | 08:39:25  |
| Skinner, Arla        | 08:38:45  |
| Blaese, Shiv         | 08:38:20  |
| Santiago, Nayan      | 08:32:24  |
| Roy, Annie           | 08:31:15  |
| Mcghee, Imanni       | 08:30:10  |
| Sampson, Mark        | 08:28:25  |
| Stephens, Darcie-Mae | 08:24:25  |
| Holcomb, Olivia      | 08:23:25  |
| Wilcox, Rhys         | 08:20:25  |
| Key, Bethany         | 08:15:25  |
| Freeman, Daniel      | 08:14:15  |
| Griffiths, Mark      | 08:14:01  |
| Foster, Mike         | 08:12:33  |

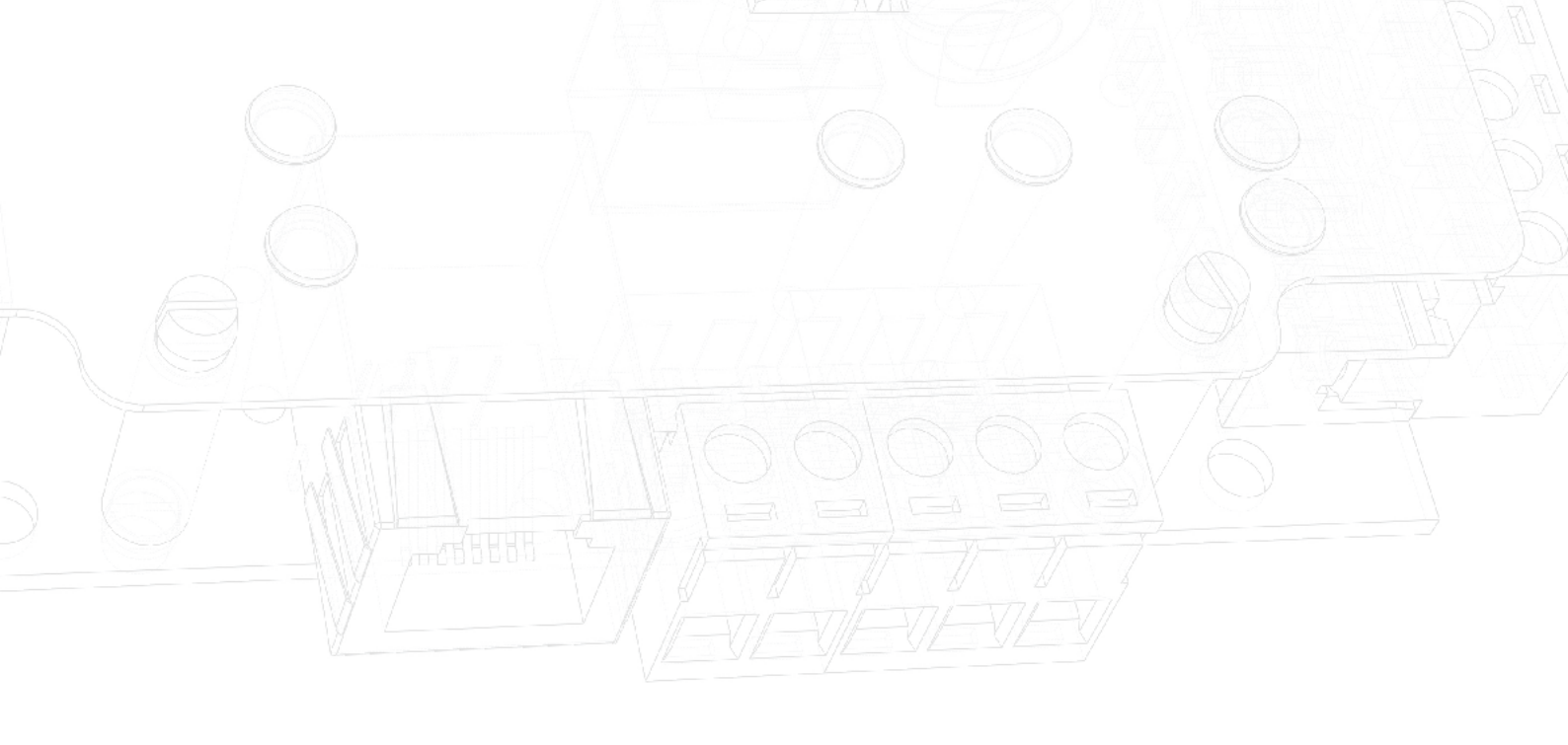